The TI-nspire has a lot of built-in functions that can save a lot of time. You will be learning some today.

| <ol> <li>First we'll look at how to get the calculator to</li> </ol> |                                                  |
|----------------------------------------------------------------------|--------------------------------------------------|
| convert a fraction to a decimal.                                     |                                                  |
| Turn your calculator <b>on</b>                                       |                                                  |
|                                                                      |                                                  |
| <ol><li>Press A to select Calculate.</li></ol>                       |                                                  |
|                                                                      |                                                  |
| 3                                                                    | Domomhar haw211it Ctul =                         |
| 2. Type in the fraction $\overline{\mathbf{n}}$ and proceenter       | Remember now? Hit Ctrl -                         |
| 3. Type in the fraction <b>a</b> and press <b>enter</b> .            |                                                  |
| 4. Press Menu 2 to select the Number menu.                           |                                                  |
|                                                                      |                                                  |
|                                                                      |                                                  |
| 5. Press 1 for Convert to Decimal and press                          | Convert the fractions below to decimals.         |
| enter.                                                               |                                                  |
|                                                                      | 3                                                |
|                                                                      |                                                  |
| Your calculator should return the value <b>0.375.</b>                | / =                                              |
|                                                                      |                                                  |
|                                                                      | 12                                               |
|                                                                      | 19 =                                             |
|                                                                      |                                                  |
|                                                                      | 4                                                |
|                                                                      | <del>4</del>                                     |
|                                                                      | 9 =                                              |
|                                                                      |                                                  |
| 6 Here's a cool function Let's take a decimal                        |                                                  |
|                                                                      |                                                  |
| and turn it into a fraction.                                         |                                                  |
|                                                                      |                                                  |
| Type in the number <b>3125</b> and press <b>enter</b>                |                                                  |
|                                                                      |                                                  |
|                                                                      |                                                  |
| 7. Press Menu 2 to pull up the Number menu.                          | Approximate the fraction for each decimal below. |
| Select <b>2</b> from this menu to <b>Approximate to</b>              |                                                  |
|                                                                      | 22                                               |
| Fraction. Hit enter.                                                 | .32 =                                            |
|                                                                      |                                                  |
| 5                                                                    | .48 =                                            |
| Didwou got 16 2                                                      |                                                  |
| Dia you get <b>10</b> r                                              |                                                  |
|                                                                      | 1./5 =                                           |
| Some functions require the use of the , key. It is                   |                                                  |
| the key just above and to the right of enter                         | 2 78 =                                           |
| the key just above and to the right of <b>enter</b> .                | 2.70                                             |
|                                                                      |                                                  |
| 8. Let's look at remainders. You know that                           | Find the remainder for each problem below.       |
| $74 \pm 5$ would be 4 with a survey index of 4 $\pm$                 | ·                                                |
| would be 4 with a remainder of 4. The                                | 267 - 41                                         |
| calculator can be used to find the remainder.                        | 207 + 11                                         |
|                                                                      |                                                  |
|                                                                      | 222 • 10                                         |
| Hit Menu 2 6 and the put in 44.9 and hit enter.                      | AT + 76                                          |
|                                                                      |                                                  |
| The remainder <b>A</b> should appear on your calculator              | 645 + 15                                         |
| The remainder, 4, should appear on your calcuidtor.                  | 040 <del>+</del> 12                              |
|                                                                      |                                                  |
|                                                                      | 249 + 23                                         |
|                                                                      | 677 T 68                                         |

Steve Hiner, <u>SHiner5842@columbus.k12.oh.us</u> TI-nspire OS 2.0. File: usingthetinspiretoperformalgebrafunctions.doc

| 9. Next let's do something really cool. Remember                                                                                                    | Factor each problem below.                             |
|----------------------------------------------------------------------------------------------------|--------------------------------------------------------|
|                                                                                                    | 120 =                                                  |
| 30 x 6                                                                                                    | 150 =                                                  |
| $ \begin{array}{cccccccccccccccccccccccccccccccccccc$                                                                                                    | 400 =                                                  |
| Answer: $2^2 x \ 3^2 x \ 5$                                                                                                    | 315 =                                                  |
| We can do all of this with the calculator!<br>Hit <b>Menu 2 3</b> and then type <b>180</b> and hit <b>enter</b> .<br>See the same answer?                                                                                      | 840 =                                                  |
| 10. Let's find the least common multiple ( <b>LCM</b> )                                                                                                    | Find the LCM of each pair of numbers below.            |
| Proce Manu 2 4 to coolem()                                                                                                    | 20 and 50                                              |
| In the () type <b>12,30 enter</b> .                                                                                                    | 25 and 12                                              |
| You should see <b>60</b> . That is the LCM of 12 and 30.                                                                                                    | 17 and 13                                              |
|                                                                                                    | 50 and 36                                              |
| 11. The <i>n</i> spire returns fractional answers as improper fractions. There is a function that will change an improper fraction into a mixed number.                                                                        |                                                        |
| Type in $\frac{3}{5} + \frac{19}{2}$ and press enter. You should see $\frac{101}{10}$ .                                                                                                    |                                                        |
| 12. Now, press <b>Menu 2 7 1</b> to pull up the<br><b>Proper Fraction</b> function. Instead of retyping<br>the problem, press <b>ans</b> to pull up the last<br>answer you found. Hint: <b>ans</b> can be found on the (-) key | Convert the following fractions into proper fractions. |
| in blue (remember to hit <b>Ctrl</b> ). Hit <b>enter</b> .                                                                                                    | <u>49</u><br>5 =                                       |
| Did your calculator give you $10 + \frac{1}{10}$ ? This is how the <i>n</i> spire shows a mixed number. It would be similar                                                                                                    | <u>115</u><br><u>6</u> =                               |
| to us writing $\frac{10^{-10}}{10}$ .                                                                                                    | 211                                                    |
| Be careful when you type a mixed fraction into the calculator! If you                                                                                                    | 43 =                                                   |

| type in $10\frac{1}{10}$ on the <i>n</i> spire, the calculator would actually <i>multiply</i> the whole number and the fraction instead of adding them. You must put in the + sign. |                                                                 |
|----------------------------------------------------------------------------------------------------|-----------------------------------------------------------------|
| 13. The calculator can <b>round</b> numbers. Try this:                                                                                                    | Round each number below to the number of decimal places listed. |
| Menu 2 8 1 pulls up the Rounding function.                                                                                                    | .354214 to 4 places                                             |
| Type in <b>.61267,3</b> and press <b>enter</b> .                                                                                                    |                                                                 |
| This makes the calculator round to 3 decimal places.                                                                                                    | .123432 to 3 places                                             |
| Did you get <b>0.613</b> ?                                                                                                    | 3.14159 to 2 places                                             |
|                                                                                                    | 2.23425 to 4 places                                             |
| 14. Let's do one last thing from a different menu.                                                                                                    | Find the value of each factorial below.                         |
| Type in <b>5 x 4 x 3 x 2 x 1</b> and press <b>enter</b> .<br>Did you get <b>120</b> ?                                                                                               | 7!                                                              |
|                                                                                                    | 9!                                                              |
| tell it the highest number, in this case, <b>5</b> .                                                                                                    | 4!                                                              |
| Type <b>5</b> then <b>Menu 5 1</b> and hit <b>enter</b> .                                                                                                    | 6!                                                              |
| What symbol appeared after the 5?                                                                                                    |                                                                 |
| This is called a <b>factorial</b> , used often in probability.                                                                                                    |                                                                 |
| 15. That's it for this lesson! Good job!                                                                                                    |                                                                 |